## Despachos em curso

As expedições em curso com expedições parciais são listadas em Expedições em curso se ainda houver stock disponível no grupo de localizações atual.

## **Cancelar expedições**

As etapas para cancelar expedições estão listadas abaixo:

Passo 1: Mostrar filtro: Utilize a opção "Mostrar filtro" na secção superior direita, junto ao botão Exportar, para encontrar a expedição que deve ser anulada.

| Consignment Number | Actual Date of Dispatch | Search                           |
|--------------------|-------------------------|----------------------------------|
| Convignment Nomber |                         | Search among relevant properties |
|                    |                         |                                  |

O operador pode procurar a remessa pelo seu número, data efectiva de expedição ou fornecendo quaisquer outros detalhes da remessa na caixa de pesquisa.

Passo 2: Clique no botão "Opções" na extremidade direita da remessa e selecione o botão "Cancelar" no menu pendente que aparece.

| Actual Date of<br>Dispatch | Origin, Destination,<br>Consignment,<br>Waybill          | Vehicle Type | Transport Company | Remarks | Total weight<br>(kg) | Total volume<br>(m <sup>3</sup> )                               |              |
|----------------------------|----------------------------------------------------------|--------------|-------------------|---------|----------------------|-----------------------------------------------------------------|--------------|
| 17/Jan/2025                | San Vito - UNHRD<br>Warehouse 2                          | 10 MT TRUCK  | LTI               |         | 723.0                | ) 16.97                                                         | Options      |
|                            | (Storage) → Brindisi -<br>UNHRD Warehouse 1<br>(Storage) | 1            |                   |         | O Jo                 | <ul> <li>Journey Details</li> <li>Print Waybill (en)</li> </ul> |              |
|                            | BDS-1015 - ACF<br>USA                                    |              |                   |         |                      | rint Packing List (en)<br>ista de Embarque (es)                 |              |
|                            | ₿ WB-002942                                              |              |                   |         |                      | nprimer la liste de colisage                                    | fr)          |
| 24/Dec/2024                | Brindisi - UNHRD<br>Warehouse 1<br>(Storage) → Ancona    | 10 MT TRUCK  | LTI               |         |                      | rint Med Packing List (en)<br>nprimer la Liste de Colisage      | Médical (fr) |
|                            | Port (Sea Port)                                          |              |                   |         | Cance                | el                                                              | meares (pa)  |

"Expedições em curso" e seguir as etapas de anulação

Passo 3: Aparece uma caixa com os detalhes do despacho. O operador deve confirmar os dados e clicar no botão "Apagar" para confirmar a anulação do despacho.

As expedições selecionadas voltam à secção Viagens planeadas. Note-se que todas as caixas estão como previamente introduzidas pelo operador no momento da expedição e estão desactivadas. O operador não pode efetuar quaisquer alterações nas mesmas. Se uma expedição for anulada, os proprietários e os destinatários da carga (se forem diferentes do proprietário) serão automaticamente notificados das alterações. Os operadores do RITA serão solicitados a fornecer uma explicação para o facto de a expedição ter sido anulada.

| Search Kecent Journeys (Please select by typing)                                                           | Search Kecent Drivers (Please select by typing) |     |
|----------------------------------------------------------------------------------------------------|-------------------------------------------------|-----|
| Vehicle: ID - Category - Type - Driver Name 🛛 😽                                                            | Driver: ID - Name - Contact                     | : - |
| Vehicle Id                                                                                                 | Driver Licence / ID Number                      |     |
| 11876 🛛 🕹                                                                                                  | Driver Licence / ID Number                      | :   |
| Vehicle Category                                                                                           | Driver Name / Owner Name                        |     |
| Helicopter                                                                                                 | Driver Name / Owner Name                        |     |
| Vehicle Type                                                                                               | Driver Contact                                  |     |
| 12 😵                                                                                                    | Driver Contact                                  | ;   |
| Transport Company                                                                                          |                                                 |     |
| Transport Company 😵                                                                                        |                                                 | 1   |
| Remarks                                                                                                    |                                                 | J.  |
|                                                                                                    |                                                 | 1   |
| LTI#                                                                                                    |                                                 | a k |
|                                                                                                    |                                                 | 1   |
| Brindisi - UNHRD Warehouse 1→ EUR Service Genova Srl BDS-1731 -<br>BDS-1731-1: Food Security - Canned food | WFP 📑 WB-000220                                 |     |
| Dispatched Quantity in 0                                                                                   | Good Condition 10000<br>Each                    |     |
| Close Dialog                                                                                               | Delete                                          | ļļ  |